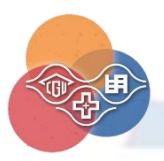

三校選課(長庚大學跨校選課系統)3步驟

## 與 Q&A

#### 一、抵免畢業學分:

為培育學生自主多元能力及學習時間的彈性,達到落實以學生為本位之學習環境,106 學年度 四技入學生校級自由選修可抵 12 學分。

※自由選修係指:跨校、跨院、跨系、跨領域課程及精進課程(含:微型課程、整開課程、數位課程、職能專業課程、 深碗課程、創新創業能力課程先導計劃課程等)。

二、選課3步驟:(務必完成下述3步驟,方完成選課程序!)

▶ 步驟一、課程平台註冊- https://www4.is.cgu.edu.tw/crocos/

步驟二、課程查詢(上學期:8/16起;下學期:1/16起)

-點選學校或開課單位查詢課程。

步驟三、網路選課(上學期:9/1-詳見學校首頁公告;下學期:2/1-詳見學校首頁 公告)

-於平台點擊「選課」,需於「長庚大學跨校選課系統」完成加(退)選選課,才可採計學分。選
 課時間結束後,不再受理退選(含書面),僅能期中辦理停修課程。

三、步驟依序說明:

| )<br>С Ф       | ③ 163.25.114.155/crocos/ |      | E (       | 9☆ Q 搜尋 |   | Ł III\ Œ |
|----------------|--------------------------|------|-----------|---------|---|----------|
| 長庚大學跨校法        | 罢課系統 課程查詢                |      |           |         | 쯒 | 入 註冊     |
| 106 學年         | 三第2 學期 課種                | 呈查詢  |           |         |   | 1        |
| 開課學校不          | 限                        |      | ▼ 開課單位 不限 |         |   |          |
| 授課教師           |                          | 課程名稱 |           | 搜尋      |   |          |
|                |                          |      |           |         |   |          |
| © 2018 - 長庚大學、 | 長庚科技大學、明志科技大學校際跨         | 校選課  |           |         |   |          |
|                |                          |      |           |         |   |          |
|                |                          | 第1   | 百, 共6百    |         |   |          |

|                                                                                                    | 校選課系統 課程查                                                                                                    | 詞                                                            |                                                                |                                    |                                                                                                    |                                                                                            |                                                                                                    | 登入                                                          |                                                |                                                                                                    |
|----------------------------------------------------------------------------------------------------|----------------------------------------------------------------------------------------------------|--------------------------------------------------------------|----------------------------------------------------------------|------------------------------------|----------------------------------------------------------------------------------------------------|--------------------------------------------------------------------------------------------|----------------------------------------------------------------------------------------------------|-------------------------------------------------------------|------------------------------------------------|----------------------------------------------------------------------------------------------------|
|                                                                                                    |                                                                                                    |                                                              |                                                                |                                    |                                                                                                    |                                                                                            |                                                                                                    |                                                             |                                                |                                                                                                    |
|                                                                                                    |                                                                                                    | 註冊帳號                                                         | 1                                                              |                                    |                                                                                                    |                                                                                            |                                                                                                    |                                                             |                                                |                                                                                                    |
|                                                                                                    |                                                                                                    | <b>†</b>                                                     | 長庚科技大學                                                         |                                    |                                                                                                    | Ŧ                                                                                          |                                                                                                    |                                                             |                                                |                                                                                                    |
|                                                                                                    |                                                                                                    | 1 1                                                          | 输入學就                                                           |                                    |                                                                                                    |                                                                                            |                                                                                                    |                                                             |                                                |                                                                                                    |
|                                                                                                    |                                                                                                    |                                                              | 註冊                                                             | 系統將                                | 發確認信至您學校Email                                                                                                    | , 請至mail                                                                                   |                                                                                                    |                                                             |                                                |                                                                                                    |
|                                                                                                    |                                                                                                    |                                                              |                                                                |                                    | 8                                                                                                    |                                                                                            |                                                                                                    |                                                             |                                                |                                                                                                    |
|                                                                                                    |                                                                                                    |                                                              |                                                                |                                    |                                                                                                    |                                                                                            |                                                                                                    |                                                             |                                                |                                                                                                    |
| ◎ 2017 - 長庚大橋                                                                                                    | ➡、長康科技大學、明志科                                                                                                    | 技大學校際跨校選課                                                    |                                                                |                                    |                                                                                                    |                                                                                            |                                                                                                    |                                                             |                                                |                                                                                                    |
| ↑點選「                                                                                                    | 註冊」後                                                                                                    | ,系統                                                          | 發認證信                                                           | 言至自                                | 垦校 EMAI                                                                                                    | L,請至E                                                                                      | MAIL                                                                                                    | 確認                                                          |                                                |                                                                                                    |
|                                                                                                    |                                                                                                    |                                                              |                                                                |                                    |                                                                                                    |                                                                                            |                                                                                                    | ,                                                           |                                                |                                                                                                    |
| ) 登入                                                                                                    | 1.1.1.1                                                                                                    | 1.1.1                                                        | 1.12                                                           |                                    |                                                                                                    | 1.1.                                                                                       |                                                                                                    |                                                             |                                                |                                                                                                    |
| ,軍八                                                                                                    |                                                                                                    | 1.1.1                                                        |                                                                |                                    |                                                                                                    |                                                                                            |                                                                                                    |                                                             |                                                |                                                                                                    |
| 長庚大學跨林                                                                                                    | 交選課系統 課程查詢                                                                                                    | 0                                                            |                                                                |                                    |                                                                                                    |                                                                                            |                                                                                                    | 登入                                                          |                                                |                                                                                                    |
|                                                                                                    |                                                                                                    |                                                              |                                                                |                                    |                                                                                                    |                                                                                            |                                                                                                    |                                                             |                                                |                                                                                                    |
|                                                                                                    |                                                                                                    |                                                              |                                                                |                                    |                                                                                                    |                                                                                            |                                                                                                    |                                                             |                                                |                                                                                                    |
|                                                                                                    |                                                                                                    | 帳號登入                                                         |                                                                |                                    |                                                                                                    |                                                                                            |                                                                                                    |                                                             |                                                |                                                                                                    |
|                                                                                                    |                                                                                                    | ♠長                                                           | 夷科技大學                                                          |                                    |                                                                                                    | T                                                                                          |                                                                                                    |                                                             |                                                |                                                                                                    |
|                                                                                                    |                                                                                                    | <b>1</b> H03                                                 | 34051                                                          |                                    |                                                                                                    |                                                                                            |                                                                                                    |                                                             |                                                |                                                                                                    |
|                                                                                                    |                                                                                                    |                                                              |                                                                |                                    |                                                                                                    |                                                                                            |                                                                                                    |                                                             |                                                |                                                                                                    |
|                                                                                                    |                                                                                                    | <b>≜</b> ·                                                   |                                                                |                                    |                                                                                                    |                                                                                            |                                                                                                    |                                                             |                                                |                                                                                                    |
|                                                                                                    |                                                                                                    |                                                              | 登入                                                             | ŧ.                                 | 市                                                                                                    | 四碼                                                                                         |                                                                                                    |                                                             |                                                |                                                                                                    |
|                                                                                                    |                                                                                                    |                                                              |                                                                |                                    |                                                                                                    |                                                                                            |                                                                                                    |                                                             |                                                |                                                                                                    |
|                                                                                                    | - 三唐利技士祭 - 昭志利                                                                                                    | ちナ昼柿際時林弾弾                                                    |                                                                |                                    |                                                                                                    |                                                                                            |                                                                                                    |                                                             |                                                |                                                                                                    |
| ◎ 2017 - 巨庫十月                                                                                                    |                                                                                                    | K/C42-1X/75151X48887                                         |                                                                |                                    |                                                                                                    |                                                                                            |                                                                                                    |                                                             |                                                |                                                                                                    |
| © 2017 - 長庚大身                                                                                                    |                                                                                                    |                                                              |                                                                |                                    |                                                                                                    |                                                                                            |                                                                                                    |                                                             |                                                |                                                                                                    |
| © 2017 - 長庚大尊                                                                                                    |                                                                                                    |                                                              |                                                                |                                    |                                                                                                    |                                                                                            |                                                                                                    |                                                             |                                                |                                                                                                    |
| © 2017 - 長庚大學                                                                                                    |                                                                                                    |                                                              |                                                                |                                    |                                                                                                    |                                                                                            |                                                                                                    |                                                             |                                                |                                                                                                    |
| <sub>●2017-長東大5</sub><br>3. 查詢課                                                                                                    | 程(務必輔                                                                                                    | 俞入開設                                                         | 果學校)                                                           |                                    |                                                                                                    |                                                                                            |                                                                                                    |                                                             |                                                |                                                                                                    |
| <sup>●2017-展映大5</sup><br>3. 查詢課                                                                                                    | 程(務必輔                                                                                                    | 俞入開認                                                         | 果學校)                                                           | <                                  |                                                                                                    |                                                                                            |                                                                                                    |                                                             |                                                |                                                                                                    |
| ◎2017- 長東大驾<br>3. 查詢課<br>長康大學3                                                                                                    | :程(務必輔                                                                                                    | 俞入開部<br>社選課 已選                                               | 果學校)<br><sup></sup> <sup></sup>                                | <                                  |                                                                                                    |                                                                                            | hi                                                                                                    | 034051@mail.cgu                                             | ust.edu.tw                                     | <b>C</b> -登出                                                                                                    |
| ●2017-展東大學<br>3. 查詢課<br>長庚大學<br>105 <sup>段</sup>                                                                                                    |                                                                                                    | 俞入開診<br>吐露 已調<br>2月田 言田                                      | 果學校)<br><sup>難 動感碼</sup>                                       | <                                  |                                                                                                    |                                                                                            | ht                                                                                                    | 034051@mail.cgu                                             | ust.edu.tw                                     | <b>C•</b> 登出                                                                                                    |
| ◎2017- 長東大勢<br>3. 查詢課<br>長康大學<br>105 學                                                                                                    | 程(務必載<br><sup> </sup>                                                                                                    | ⋒へ開ま<br>□==<br>登期 課                                          | 果學校)<br><sup>難 動或要要</sup><br>程查詢                               | <                                  |                                                                                                    |                                                                                            | hi                                                                                                    | 034051@mail.cgu                                             | ust.edu.tw                                     | €登出                                                                                                    |
| ●2017-長康大學<br>3. 查詢課<br>長康大學<br>105 學<br>開課學校                                                                                                    | 程(務必轉<br>時校選課系統<br>基年第2<br><sup>長康大學</sup>                                                                                                    | 俞入開╛<br>≧L≝編 已編<br>學期 課₹                                     | 果學校)<br><sup>解 更成 100</sup><br>程查詢                             | <                                  | ▼ 開課單                                                                                                    | 立不限                                                                                        | hi                                                                                                    | 034051@mail.cgu                                             | ust.edu.tw                                     | <b>€</b> 登出                                                                                                    |
| <ul> <li>● 2017 - 長東大勢</li> <li>各 詢 課</li> <li>長庚大學</li> <li>105 學</li> <li>開課學校</li> <li><sup>按</sup></li> </ul>                                                                                                    |                                                                                                    | ⋒入開╛<br>LLE課 CE<br>學期課                                       | 果學校)<br><sup>解程 更改密碼</sup><br>程查詢                              | :###2~##                           | * 開課單                                                                                                    | 立 不限                                                                                       | hi<br>wa                                                                                                    | 034051@mail.cgu                                             | ust.edu.tw                                     | <b>€•</b> 登出<br>▼                                                                                                    |
| <ul> <li>● 2017 - 長東大學</li> <li>各 詢 課</li> <li>長康大學</li> <li>105 學</li> <li>開課學校</li> <li>授課歌師</li> </ul>                                                                                                    | 程(務必轉<br>時校選課系統<br>基年第2<br>長康大學                                                                                                    | 俞入開╛<br>℡実<br>學期 課                                           | 果學校)<br><sup>解程 更改会碼</sup><br>程查詢                              | ご課程名稱                              | v 開課單                                                                                                    | 立 不限                                                                                       | hi<br>按尋                                                                                                    | 034051@mail.cgu                                             | ist.edu.tw                                     | G登出<br>v                                                                                                    |
| <ul> <li>●2017-長東大男</li> <li>各 詢 課</li> <li>長庚大學</li> <li>105 學</li> <li>開課學校</li> <li>授課歌師</li> </ul>                                                                                                    | 程(務必<br><sup> 接</sup> 校選課系統<br>基年第2<br><sub>長康大學</sub>                                                                                                    | 俞入開部<br>止2課 已編<br>學期 課                                       | 果學校)<br><sup>解 更改 西碼</sup><br>程查前                              | お課程名稱                              | ▼ 開課單                                                                                                    | 立<br>不暇                                                                                    | hi<br>搜尋                                                                                                    | 034051@mail.cgu                                             | ust.edu.tw                                     | <b>G•</b> 聲出                                                                                                    |
| © 2017 - 最東大等<br>3. 查 詢 課<br><u>長康大學</u><br>105 學<br>「開課學校<br>授課教師<br><del>學校名稱</del>                                                                                                    | 程(務必<br>韓<br>校選課系統<br>基<br>年<br>第2<br>長<br>康大學<br>科目代號                                                                                                    | 俞へ開ま<br>≧<br>望期 課<br><sup>開課∲</sup> 號                        | 果學校)<br><sup>解程</sup> <sub>更次会碼</sub><br>程查詢<br><sup>課程2</sup> | 課程名稱                               | , 開課單<br>課程名稱                                                                                                    | 立 不限<br>授課教師                                                                               | 按尋<br>授尋<br>學分                                                                                                    | D34051@mail.cgu                                             | ist.edu.tw<br>名額                               | C·登出<br>                                                                                                    |
| <ul> <li>© 2017 - 長東大男</li> <li>查 詢 課</li> <li>長庚大學</li> <li>105 學</li> <li>開課學校</li> <li>授課教師</li> </ul>                                                                                                    | <ul> <li>程(務必轉</li> <li>○</li> <li>○&lt;</li></ul>                                                                                                    | <ul> <li></li></ul>                                          | 果學校) #程 更改密碼 程查詢 ##################################            | a課程名稱<br>年級<br>1                   | ▼ 開課單 課程名碼 会計學(1)                                                                                                    | 立<br>不限                                                                                    | 世<br>地<br>地<br>地<br>日<br>日<br>日<br>日<br>日<br>日<br>日<br>日<br>日<br>日<br>日<br>日<br>日<br>日<br>日<br>日                                                                                                    | 034051@mail.cgu<br>上課時間<br>四 2~4                            | ust.edu.tw<br>名額<br>3                          | C●登出                                                                                                    |
| <ul> <li>© 2017 - 長康大男</li> <li>各 詢 課</li> <li>6 庚大學</li> <li>105 聲</li> <li>7 按該報知</li> <li>7 授校名間</li> <li>長康大學</li> <li>長康大學</li> <li>5 長康大學</li> </ul>                                                                                                    | 程(務必轉   )   )   )   )   )   )   )   )   )                                                                                                    | <ul> <li>         奇へ開き         <ul> <li></li></ul></li></ul> |                                                                | a課程名稿<br>年級<br>1<br>1              | ▼ 開課單<br>課程名稱<br>會計學(1)<br>經濟學(1)                                                                                                    | <ul> <li>立 不限</li> <li>授課教師</li> <li>王寛裕</li> <li>文羽苹</li> </ul>                           | www.www.www.www.www.www.www.www.www.ww                                                                                                    | D34051@mail.cgu                                             | ist.edu.tw<br>名額<br>3<br>3                     | ●登出                                                                                                    |
| <ul> <li>© 2017 - 長東大男</li> <li>査 詢 課</li> <li>長康大學</li> <li>関課學校</li> <li>授課教師</li> </ul>                                                                                                    | 程(務必事<br>学校選課系統<br>受 使選課系統<br>長康大學<br>日<br>日<br>代<br>1001<br>MC1001<br>MC1002<br>MC1003<br>いの4003<br>いの400<br>いの400<br>いの400<br>いの4 | <ul> <li>         奇へ開ま         <ul> <li></li></ul></li></ul> |                                                                | a<br>課程名稱<br>1<br>1<br>1<br>1      | ▼ 開課單<br>課程名碼<br>會計學(1)<br>經濟學(1)<br>(級積分                                                                                                    | <ul> <li>立 不限</li> <li>授課教師</li> <li>王寛裕</li> <li>文羽幸</li> <li>温有汶</li> <li>二 万</li> </ul> | 設事                                                                                                    | 034051@mail.cgu<br>上課時間<br>四 2~4<br>四 2~4<br>四 2~4          | ust.edu.tw<br>名額<br>3<br>3<br>3<br>3           | C-登出<br>                                                                                                    |
| <ul> <li>© 2017 - 長康大男</li> <li>各 詢 課</li> <li>6 東大學</li> <li>7 世 泊 課</li> <li>7 世 泊 課</li> <li>7 世 泊 課</li> <li>7 世 泊</li> <li>7 世 泊</li> <li>7 世 泊</li> <li>7 世 泊</li> <li>7 世 泊</li> <li>7 世 泊</li> <li>7 世 泊</li> <li>7 世 泊</li> <li>7 世 泊</li> <li>7 世 泊</li> <li>7 世 泊</li> <li>7 世 泊</li> <li>7 世 泊</li> <li>7 世 泊</li> <li>7 世 泊</li> <li>8 世 泊</li> <li>7 世 泊</li> <li>7 世 泊</li> <li>7 世 泊</li> <li>8 世 泊</li> <li>7 世 泊</li> <li>7 世 泊</li> <li>8 世 泊</li> <li>8 世 泊</li> <li>9 世 泊</li> <li>9 世 1</li> <li>9 世 1</li> <li>9 世</li></ul> | 注て、 新 小 単<br>定な ( 新 小 単<br>定す、 新 小 単<br>定す、 第2 年<br>( 新 小 単<br>の、 単<br>の、<br>、<br>、<br>、<br>、<br>、<br>、<br>、<br>、<br>、<br>、<br>、<br>、<br>、                                                                                                    | 斎入開ま   ○ 日本のは、1000000000000000000000000000000000000          |                                                                | a<br>課程名稱<br>1<br>1<br>1<br>1<br>1 | <ul> <li>開課單</li> <li>開課單</li> <li>開課單</li> <li>開課單</li> <li>開課單</li> <li>開課單</li> <li>開課單</li> <li>開課單</li> <li>開課單</li> <li>開課單</li> <li>開課單</li> <li>開課單</li> </ul> | <ul> <li>立 不限</li> <li>授課教師</li> <li>王寛裕</li> <li>文羽苹</li> <li>違有次</li> <li>施大偉</li> </ul> | 建身         単介           3         3           3         3           3         3           3         3           3         3           3         3           3         3           3         3           3         3 | 034051@mail.cgu<br>上課時間<br>四 2~4<br>四 2~4<br>四 2~4<br>四 5~7 | ISL.Edu.tw<br>名額<br>3<br>3<br>3<br>3<br>3<br>3 | <ul> <li>●登出</li> <li>● 23</li> <li>● 23</li> <li>● 0</li> <li>● 0</li></ul> |

4. 欲選課程,點選「加選」

| 開課學校  | 明志科技大學 | 科技大學 ▼ 開課單位 (明志)通識中心四技 |                |    |         |      |         |         |    |    |    |
|-------|--------|------------------------|----------------|----|---------|------|---------|---------|----|----|----|
| 授課教師  |        |                        | 課程名課程          | 名稱 |         |      | 搜尋      |         |    |    |    |
| 较名稱   | 科目代號   | 開課序號                   | 開課單位           | 年級 | 課程名稱    | 授課教師 | 學分      | 上課時間    | 名額 | 已選 |    |
| 志科技大學 | 007101 | 007101 105200710101 通  |                | 1  | 智慧財產權導論 | 蔡孟彥  | 2 四 7~8 |         | 2  | 0  | 加邊 |
| 志科技大學 | 007104 | 105200710401           | 通識中心四技         | 1  | 能源概論    | 王添益  | 益 2     | - 7~8   | 2  | 0  | 加邊 |
| i示「か  | 四選成:   | 功」訊息·                  | → 提示訊息<br>加選成功 | Ļ  |         |      |         | ×<br>確定 |    |    |    |

## 完成當學期三校選課!

請選課同學務必到課,以尊重跨校選課的自主與自由

#### 5. 可於系統中查看已選課程↓

| 開課學校 不限         |                   |      | • | 開課單位 | 不限 |    |  |
|-----------------|-------------------|------|---|------|----|----|--|
| 授課教師            |                   | 課程名稱 |   |      |    | 搜尋 |  |
|                 |                   |      |   |      |    |    |  |
|                 |                   |      |   |      |    |    |  |
| 2019 - 長庚大學、長庚和 | 科技大學、明志科技大學校際跨校選講 | Į    |   |      |    |    |  |
|                 |                   |      |   |      |    |    |  |

# Q&A :

- -、 開課後如何登入長庚大學 e-Learning 系統?
  - 1. 長庚大學首頁→行政服務→處→教務處→數位學習網→數位學習網平

台(外校生)

網址:https://academic.cgu.edu.tw/

### 2. 帳號、密碼都是學號

| 入學與註冊       | 學籍               | 畢業資格/離校                |
|-------------|------------------|------------------------|
| 在校生註冊資訊     | 學生基本資料異動         | 大學部領取畢業證書              |
| 研究生提前入學辦理須知 | 學籍異動             | 大學部提前畢業申請              |
| 抵免學分        | 轉系所申請            | 研究生學位考試資訊              |
| 學生人數        | 輔系與雙主修           | 研究所領取畢業證書              |
| 成績與證明文件申請   | 學、碩士學程           | 研究生期中畢業申請              |
| 逕行修讀博士學位    | 悠遊卡學生證掛失及補發相關事宜  | 系所授予中英文名稱              |
| 研究生獎助學金     |                  |                        |
|             |                  |                        |
| 課程          | 教學               | 數位學習網                  |
| 學程資訊        | 教學助教(理)獎助        | 學生學習歷程檔案 (E-Portfolio) |
| 課程資訊        | 教室資訊             | 數位學習平台 (F-Learning)    |
| 選課資訊 教室資訊   | 試題暨文件印製須知        | 數位學習平台(外校生)            |
| 暑期跨領域學分學程   | 特別演講申請 E-Learnin | g外校生                   |
| 推廣教育資訊      | 教務會議紀錄           |                        |
|             |                  |                        |

二、 看不懂長庚大學的上課教室在哪裡?

長庚大學首頁→行政服務→處→教務處→服務簡介→教學→教室資訊→教 室代碼說明

網址: https://academic.cgu.edu.tw/p/412-1009-

4366. php?Lang=zh-tw

三、 如果臨時有事或生病需請假要怎麼請?

三校跨校課程若需請假,比照校際選課方式,請同學與授課老師協調溝通,以維護自身學習權益。

四、 外校生修讀本校課程如何登入 E-Campus 系統?

學校首頁→服務資源→E-Campus→帳號:自己原學校學號,密碼:學號 後五碼。

| 朝始学首于日 e Campus           | 权势具all杀师        | 要hERP NOLES服務      | 1X 伤 具 n111 型//iX |
|---------------------------|-----------------|--------------------|-------------------|
|                           |                 |                    |                   |
| 俊彦 2020 長東科技大學全體畢業        |                 | 服務資源               | 相關連結              |
| 5                         | 412-024 JEX 172 | 規章辦法搜尋網            | 長康大學              |
|                           |                 | 活動線上報名系統           | 明志科技大學            |
|                           |                 | 獎勵補助專責小組           | 長庚紀念醫院            |
|                           |                 | 教學發展與資源中心          | 汎航通運              |
|                           | 1 88            | Web Mail系統         | 台塑關係企業            |
| 展現了無比的毅力和                 | 和他們的專業水準        | e-Campus           | 台塑企業文物館           |
|                           |                 | 長庚六藝系統             | 教育部               |
|                           | 更多影音            | 更多服務資源             | 更多相關連結            |
|                           |                 |                    |                   |
|                           |                 |                    |                   |
|                           |                 |                    | 高教深耕              |
| 校務 <b>反財務</b><br>资訊公開東回 6 | 單獨招生 新生學網       | <b>昏登錄系統 畢業生流向</b> | 調查 弱勢募款專          |
| 員前公開等回 劒                  |                 |                    | 希望曙光 🤎 振翅飛        |

五、 外校生修讀本校課程,如何查詢課程教室?

1. 學校首頁→校務及財務資訊公開專區

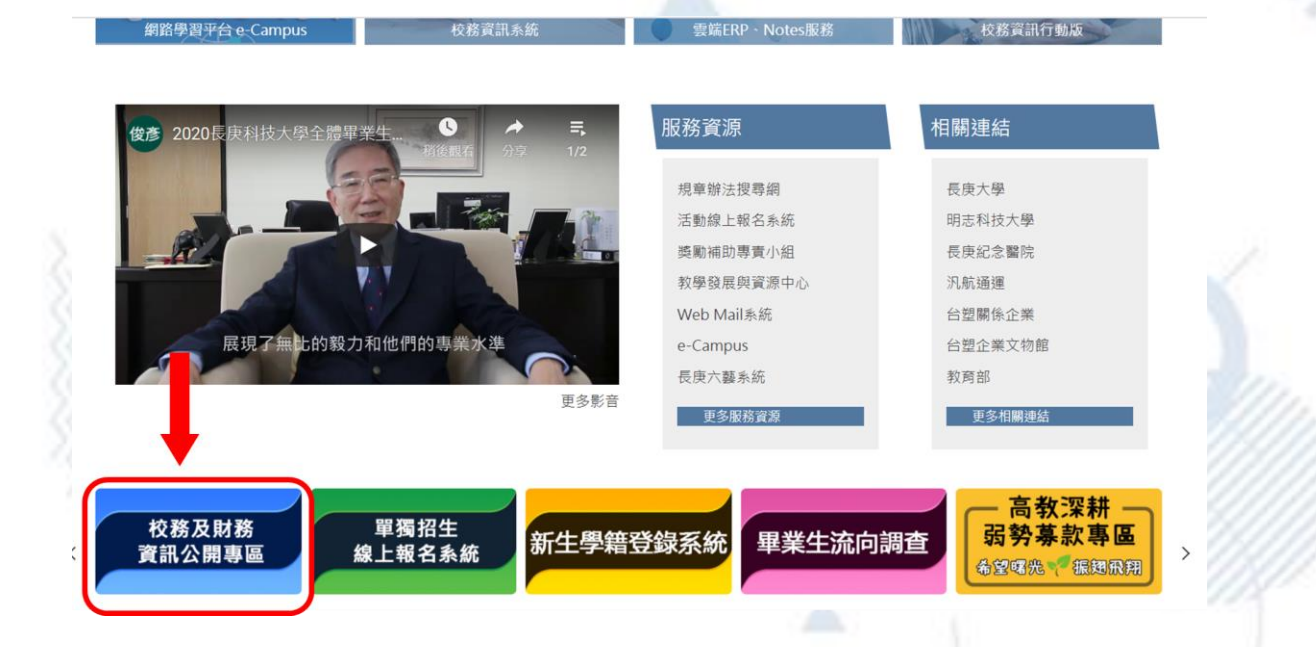

第5頁,共6頁

2. 學校其他重要資訊→開課資訊查詢

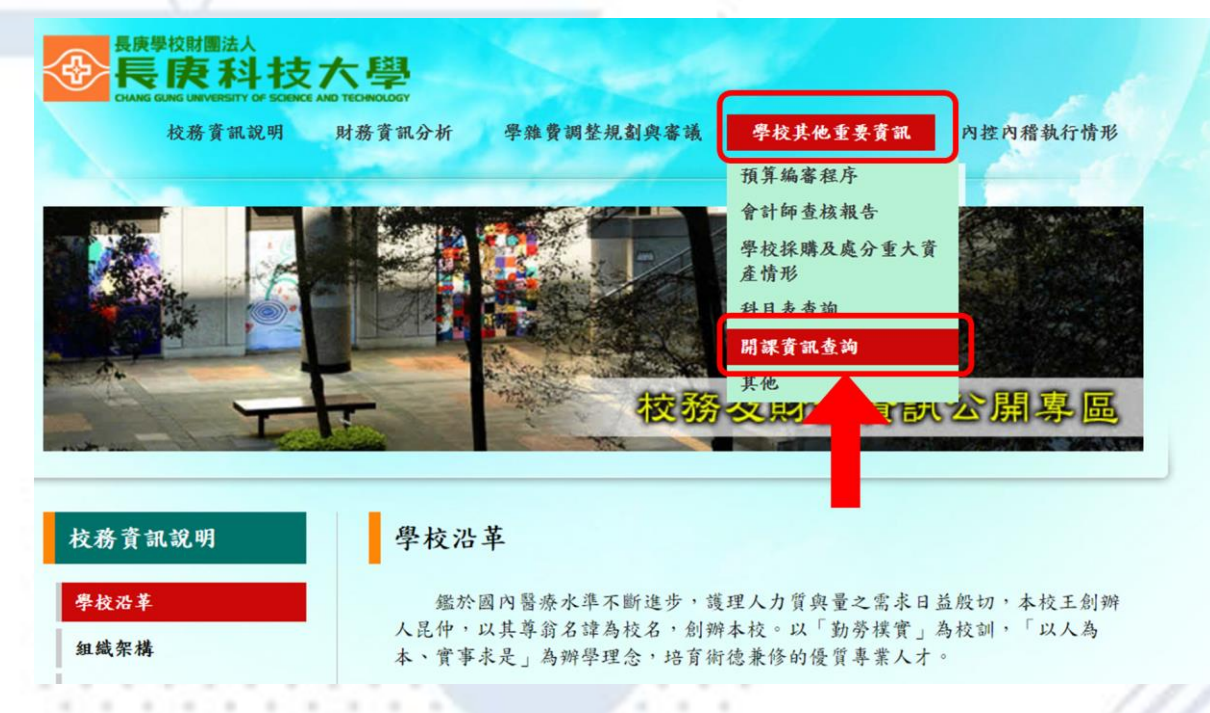

3. 輸入課程關鍵字、教師姓名即可搜尋課程教室及相關資訊。

長庚科技大學 教務處

| 長康興松間調法人                                        |
|-------------------------------------------------|
|                                                 |
| CHANG GUNG UNIVERSITY OF SCIENCE AND TECHNOLOGY |

學年度開課暨課程規範與大綱查詢

|                 |             |            |                   |        |                        |       |        |        |        |      | 6 - C - C - C - C - C - C - C - C - C - |      | 100  |     |
|-----------------|-------------|------------|-------------------|--------|------------------------|-------|--------|--------|--------|------|-----------------------------------------|------|------|-----|
| 學年: 109 ❤ 學期: 1 | <b>~</b> \$ | SU : 🕴     | 木口校區五年            | 制護理科   |                        | ✔ 年級: | 全部 🗸 🗄 | 班級: 全部 | ▼ 重約   | 英文   |                                         | 查詢   | 重寫   |     |
| 科系學制            | 年級          | 斑線         | 授課老師              | 課程代碼   | 課程名稱                   | 課程類別  | 翻課學分   | 授課時數   | 上課時間   | 上課地點 | 中文規範                                    | 英文規範 | 課程大綱 | 進度表 |
| 通識教育中心          | 1           | C1         | <u>楊名暖</u><br>林序斌 | X0A083 | <mark>英文</mark> 簡報實務   | 選修    | 2.0    | 2.0    | ₩4,5-6 | D302 | 中文規範                                    | 英文規範 | 課程大綱 | 進度表 |
| 通識教育中心          | 1           | Pl         | 柯玲瑞               | X0A010 | 看影片學 <mark>英文</mark>   | 通識選修  | 2.0    | 2.0    | W3,1-2 | D305 | 中文規範                                    | 英文規範 | 課程大綱 | 進度表 |
| 通識教育中心          | 1           | Pl         | 柯玲遙               | X0A093 | 實務情境 <mark>英文</mark>   | 通識選修  | 2.0    | 2.0    | W3,3-4 | D305 | 中文規範                                    | 英文規範 | 課程大綱 | 進度表 |
| 通識教育中心          | 1           | <b>P</b> 1 | <u>陳弘哲</u><br>羅亞立 | X0P201 | 進階 <mark>英文</mark> 一   | 通識選修  | 2.0    | 2.0    | ₩5,7-8 |      | 中文規範                                    | 英文規範 | 課程大綱 | 進度表 |
| 通識教育中心          | 2           | Pl         | 陳麗芳               | X0A010 | 看影片學 <mark>英文</mark>   | 通識選修  | 2.0    | 2.0    | W2,1-2 | E607 | 中文規範                                    | 英文規範 | 課程大綱 | 進度表 |
| 林口校區二年制日間部護理系   | 1           | 01         | 游波儀               | X00050 | <mark>英文</mark> (一)(1) | 必修    | 2.0    | 2.0    | W1,3-4 | E701 | 中文規範                                    | 英文規範 | 課程大綱 | 進度表 |
| 林口校區二年制日間部護理系   | 1           | 02         | 羅亞立               | x00050 | <mark>英文</mark> (一)(1) | 必修    | 2.0    | 2.0    | W4,1-2 | E702 | 中文規範                                    | 英文規範 | 課程大綱 | 進度表 |
| 林口校區二年制日間部護理系   | 1           | 03         | 陳弘哲               | x00050 | <mark>英文</mark> (一)(1) | 必修    | 2.0    | 2.0    | W4,3-4 | E604 | 中文規範                                    | 英文規範 | 課程大綱 | 進度表 |
| 林口校區二年制日間部護理系   | 1           | 04         | 陳弘哲               | x00050 | <mark>英文</mark> (一)(1) | 必修    | 2.0    | 2.0    | W5,1-2 | E605 | 中文規範                                    | 英文規範 | 課程大綱 | 進度表 |
| 林口校區二年制日間部護理系   | 1           | 05         | 張值現               | X00050 | <mark>英文</mark> (一)(1) | 必修    | 2.0    | 2.0    | W5,1-2 | E606 | 中文規範                                    | 英文規範 | 課程大綱 | 進度表 |
| 林口校區二年制日間部護理系   | 1           | 06         | 江純萍               | x00050 | <mark>英文</mark> (一)(1) | 必修    | 2.0    | 2.0    | W5,3-4 | E607 | 中文規範                                    | 英文規範 | 課程大綱 | 進度表 |